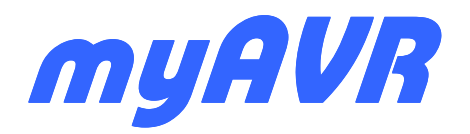

myAVR Arbeitsblatt zum Boardtest Formulaire de test carte myAVR Board myAVR Board MK2 USB / MK1 LPT

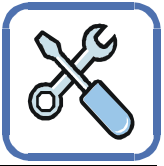

#### Voraussetzungen:

Sie benötigen folgende Hardware: das myAVR Board, ein USB-Kabel bzw. LPT-Verlängerung, ein Nullmodemkabel, sowie Spannungsversorgung und Patchkabel.

Zum Brennen der Testroutine benötigen Sie die Software my-AVR QuickProg, welche zum Download (Freeware) bereit steht: www.myAVR.de  $\rightarrow$  Download  $\rightarrow$  Suchbegriff: "DL22" oder "QuickProg"

### Verkabelung

Die für diese Testroutine nötigen Steckverbindungen sind in der Abbildung dargestellt und nebenstehend in Kurzfassung gelistet.

PD.2 → Taster 1 PD.3 → Taster 2

PB.0 → rote LED PB.1 → gelbe LED PB.2 → grüne LED

PC.0 → Speaker

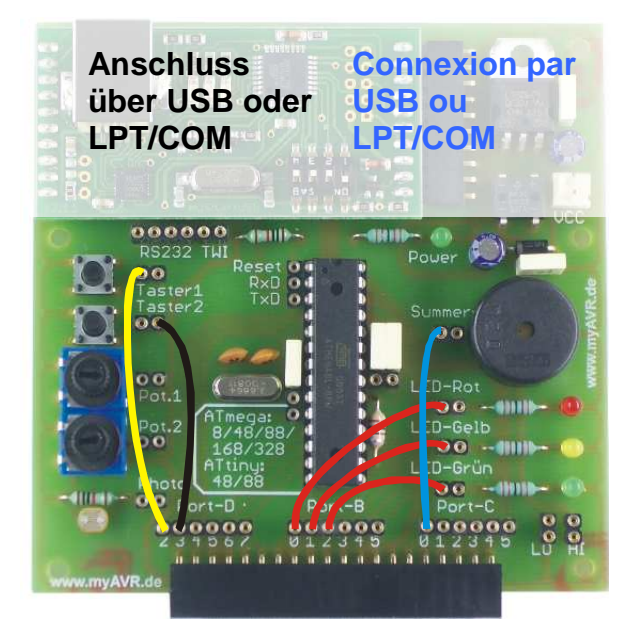

# Pré-requis :

Vous devez disposer des éléments suivants : une carte myAVR, un câble USB (ou un câble LPT et un câble série), une source d'alimentation et des fils de connexion.

Les routines de tests sont incluses dans le logiciel myAVR Quickprog qui peut être récupéré sur notre site :

www.myavr.fr  $\rightarrow$  Téléchargements  $\rightarrow$  Navigation par type  $\rightarrow$  Logiciels/drivers  $\rightarrow$  myAVR QuickProg

### Câblage de la carte

Effectuez sur la carte, les connexions décrites sur la photo cidessous avant de lancer les routines de tests.

PD.3  $\rightarrow$  Bouton poussoir 2

PD.2 → Bouton poussoir 1

PB.0 → LED rouge PB.1 → LED jaune PB.2 → LED verte

PC.0 → Buzzer

### Anschluss an den PC

|                         | LPT                                                                                                    | USB                                      |  |  |
|-------------------------|----------------------------------------------------------------------------------------------------|------------------------------------------|--|--|
|                         | paralleles Kabel zum Brennen<br>erforderlich<br>serielles Kabel (COM Kabel)<br>für UART erforderlich                                                                                                | USB Kabel<br>zum Brennen<br>erforderlich |  |  |
| Kabel                   | Zusätzliches Programm erforderlich, welches<br>serielle Schnittstelle auswerten kann, z.B. das<br>myAVR Controlcenter, welches im myAVR<br>QuickProg, SiSy, sowie im myAVR Workpad zu<br>finden ist |                                          |  |  |
| serielle<br>Einstellung | 9600, 8, N, 1                                                                                                    |                                          |  |  |

## Checkliste

Die nachfolgende Liste dient der Funktionsüberprüfung. Gehen Sie Schritt für Schritt die Anweisungen durch und kreuzen Sie das entsprechende Ergebnis an.

Sollten Sie eine der Anweisungen mit "NEIN" ankreuzen, überprüfen Sie die entsprechenden Lötstellen nochmals. Wenn Sie den Fehler nicht selbst beheben können, wenden Sie sich an die Hotline :

## support@myavr.de

## **Connexion au PC**

|               | LPT                                                                                                    | USB                    |  |
|---------------|----------------------------------------------------------------------------------------------------|------------------------|--|
|               | Parallèle, pour la programmation<br>du microcontrôleur<br>Série, pour la communication<br>avec le PC                                                                                                    | Câble<br>USB<br>requis |  |
| Câble         | Vous aurez besoin d'un logiciel à même<br>d'analyser des données issues de l'interface<br>série pour réaliser des tests plus poussés.<br>myAVR ControlCenter en est un exemple. Il<br>est fourni avec myAVR QuickProg, Sisy et<br>myAVR Workpad |                        |  |
| Configuration | 9600, 8, N, 1                                                                                                    |                        |  |

### Liste de vérifications

La grille qui suit peut être utilisée pour vérifier que votre carte myAVR fonctionne correctement. Suivez les instructions étape par étape et cochez les cases correspondantes aux résultats obtenus.

Veuillez vérifier l'état des soudures si l'un des tests échoue. N'hésitez pas à nous contacter par courriel si vous ne parvenez pas à trouver l'origine du problème :

support@myAVR.fr

# Funktionstest

# Vérification des fonctionnalités

| Aktion / Ergebnis                               |                                                                                                    |     |      |     | Action / Résultat                                                                                                    |
|-------------------------------------------------|----------------------------------------------------------------------------------------------------|-----|------|-----|----------------------------------------------------------------------------------------------------|
| 1.                                              | Anschließen des Programmierkabels an den Parallel-<br>oder USB-Port & myAVR Board                                                                             |     |      | 1.  | Connectez le câble parallèle ou USB à votre carte myAVR.                                                                                                    |
| 2.                                              | Anschließen einer externen Stromversorgung an das                                                                                                    | JA  | NEIN | 2.  | Connectez une source d'alimentation externe à votre                                                                                                    |
|                                                 | myAVR Board Power LED leuchtet ? →                                                                                                    |     |      |     | carte myAVR.<br>← Le témoin d'alimentation s'allume t'il ?                                                                                                    |
|                                                 | wenn ja: Spannungsregler OK                                                                                                    | OUI | NON  |     | Si oui : Le régulateur de tension est OK                                                                                                    |
| 3.                                              | Programmieren des Controllers mit SiSy, myAVR Work-<br>pad oder anderer Programmiersoftware unter Verwen-<br>dung der Testroutine                             |     | NEIN | 3.  | Programmez la routine de test dans le microcontrôleur<br>avec Sisy, myAVR Workap ou tout autre logiciel de<br>programmation.                                     |
|                                                 | Fehlerfrei gebrannt? →                                                                                                    |     |      |     | ← La programmation se déroule t'elle correctement ?                                                                                                    |
|                                                 | wenn ja: SPI-Schnittstelle/Programmer, Verbindung<br>und Controller OK, myAVR Board bereit für<br>Test                                                        | OUI | NON  |     | Si oui : L'interface SPI / programmation, la connexion et<br>le contrôleur sont OK<br>La carte myAVR peut être testée.                                           |
| 4.                                              | Druck auf Taster 1                                                                                                    | 1.0 |      | 4.  | Pressez le bouton poussoir 1                                                                                                    |
|                                                 | Lauflicht ist zu sehen? $\rightarrow$                                                                                                    |     |      |     | ← Observez-vous une séquence d'allumage de LED?                                                                                                    |
|                                                 | wenn ja: Taster 1 OK, LEDs OK                                                                                                    | OUI | NON  |     | Si oui : Le bouton poussoir 1 est OK, les LEDs sont OK                                                                                                    |
| 5.                                              | Druck auf Taster 2                                                                                                    | JA  | NEIN | 5.  | Pressez le bouton poussoir 2                                                                                                    |
|                                                 | Ton ist zu hören? →                                                                                                    |     |      |     | ← Avez-vous entendu un bip sonore ?                                                                                                    |
|                                                 | wenn ja: Taster 2 OK, Speaker OK                                                                                                    | OUI | NON  |     | Si oui : Le bouton poussoir 2 est OK, le Buzzer est OK                                                                                                    |
| 6.                                              | Anschluss des seriellen Kabels an PC und myAVR Board<br>(nur bei LPT Board erforderlich)<br>Hinweis: externe Spannungsversorgung kann erforder-<br>lich sein! |     |      | 6.  | Si vous utilisez la version LPT de la carte myAVR Board,<br>connectez-y un câble série.<br>Info : Une source d'alimentation externe peut s'avérer<br>nécessaire. |
| 7. Druck auf Taster 1                           |                                                                                                    | 10  |      | 7.  | Pressez le bouton poussoir 1                                                                                                    |
|                                                 | Ausgabe "Licht an" ? →                                                                                                    |     |      |     | ← Le logiciel d'analyse des données de l'interface série affiche-t-il « Licht an » ?                                                                             |
|                                                 | wenn ja: Taster 1 OK, serielle Verbindung OK, serielle<br>Einstellung OK                                                                                      |     | NON  |     | Si oui : Le bouton poussoir 2 ainsi que l'interface série et son paramétrage sont OK                                                                             |
| 8.                                              | Druck auf Taster 2                                                                                                    | .IA | NEIN | 8.  | Pressez le bouton poussoir 2                                                                                                    |
|                                                 | Ausgabe "Ton an" ? $\rightarrow$                                                                                                    |     |      |     | ← Le logiciel d'analyse des données de l'interface série affiche-t-il « Ton an » ?                                                                               |
|                                                 | wenn ja: Taster 2 OK, serielle Verbindung OK, serielle<br>Einstellung OK                                                                                      | OUI | NON  |     | Si oui : Le bouton poussoir 2, l'interface série et ses<br>paramétres sont OK                                                                                    |
| 9. Senden des Strings "Test" an das myAVR Board |                                                                                                    |     |      | 9.  | Envoyez la chaîne de caractères « Test » à la carte                                                                                                    |
|                                                 | "Test" wird zurück gesendet ? $\rightarrow$                                                                                                    | JA  | NEIN |     | myAVR<br>← Le logiciel d'analyse des données de l'interface série<br>affiche-t-il « Test » ?                                                                     |
|                                                 | wenn ja: serielle Verbindung OK,<br>serielle Einstellung OK                                                                                                   | OUI | NON  |     | Si oui : L'interface série et ses paramètres sont OK                                                                                                    |
| 10.                                             | 10. Senden eines "v" an das myAVR Board                                                                                                    |     | NEIN | 10. | Envoyez le caractère « v » à la carte myAVR                                                                                                    |
|                                                 | Ausgabe der Versionsnummer ? $\rightarrow$                                                                                                    |     |      |     | ← Le logiciel d'analyse des données de l'interface série<br>affiche-t-il le numéro de version de la carte mvAVR 2                                                |
|                                                 | wenn ja: serielle Verbindung OK,<br>serielle Einstellung OK                                                                                                   | OUI | NON  |     | Si oui : L'interface série et ses paramètres sont OK                                                                                                    |

## Hersteller / Fabricant

Laser & Co. Solutions GmbH · Promenadenring 8 · 02708 Löbau, Deutschland/ Allemagne Internet: <u>www.myAVR.de</u> , <u>www.myAVR.com</u> Email: <u>Support@myavr.de</u>

## Unser Regionalpartner / Notre distributeur officiel en France

Devtronic SARL · 24 rue Paul Fort · 78140 Vélizy-Villacoublay, France · Internet: www.myavr.fr · Email: contact@myavr.fr